## **LUKKOLUKET** PART OF PROSERO

## Mobiiliavauksen käyttöönotto älypuhelimella

- 1. Lataa Idesco ID -sovellus älypuhelimesi sovelluskaupasta.
- 2. Bluetooth yhteyttä varten on sallittava sovellukselle oikeudet käyttää sijaintia. Valitse "Sovellusta käytettäessä". (tätä ei ole tarvetta tehdä iPhonella. Pelkkä Bluetooth sallinta riittää).
- Akun optimointi: Akun optimointi on suositeltava ottaa pois käytöstä. Se varmistaa, että sovellus toimii optimaalisesti sen ollessa käynnissä taustalla. Valitse "Poista akun optimointi käytöstä". Valitse Kaikki sovellukset. Ohjekuvat ovat otettu Android laitteesta. iOs laitteella voi olla hieman eri näkymä.

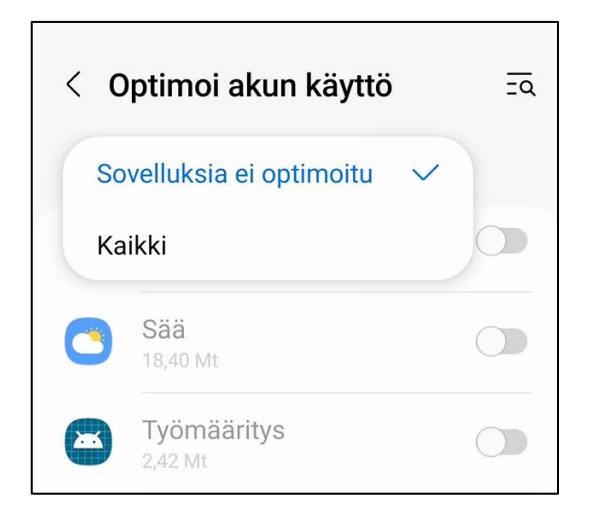

- 4. Lopuksi saat ilmoituksen "Sovellus on käyttövalmis". Jatka sovellukseen, jonka jälkeen sovellus avautuu ja skannaa lukijoita.
- 5. Sait tekstiviestin, jossa on kerrottu sinun henkilökohtainen mobiilitunnisteesi aktivointikoodi.

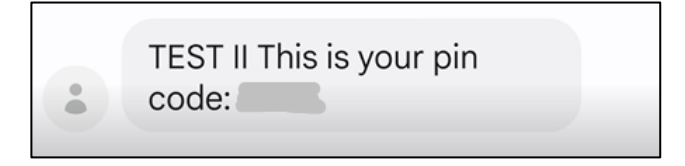

LUKKOLUKET OY Tekninenpääkäyttö tuki@lukkoluket.fi 050 – 518 4999

## **LUKKOLUKET** PART OF PROSERO

 Tekstiviestin saapumisen jälkeen valitaan Idesco ID sovelluksen valikosta Mobiilitunnisteet – Lisää uusi tunniste. Syötä tekstiviestillä saamasi nelinumeroinen mobiili ID:n PIN koodi sekä puhelinnumerosi sisältäen maakoodin puhelimen Idesco ID -sovellukseen.

| Rekisteröi uusi tunniste                        | Ô |
|-------------------------------------------------|---|
| Syötä nelinumeroinen Mobiili ID:n<br>PIN-koodi. |   |
| PIN: <u>* * *</u> *                             |   |
| Syötä puhelinnumerosi sisältäen maakoodin.      |   |
| Maakoodi: Puhelinnumero:                        |   |
| + 000 00 000 0000                               |   |

- 7. Valitse lopuksi Valmis. Sen jälkeen ohjelma ilmoittaa "Rekisteröidytään".
- 8. Rekisteröinti onnistui. Mobiili ID:t valikossa näkyy mobiiliavain ja rekisteröintiaika. Sovellus on käyttövalmis!